# Modul Kuliah 1

#### Komputer Akuntansi

# Praktikum Pengenalan Laporan Keuangan dengan Zahir

#### Kompetensi:

Setelah membaca modul kuliah ini, diharapkan mahasiswa mampu:

- 1. Memahami konsep pembuatan laporan keuangan
- 2. Memahami Pengenalan aplikasi Zahir.
- 3. Memahami Studi kasus pembuatan laporang keuangan perusahaan umum
- 4. Memahami Transaksi pada studi kasus perusahaan barang umum

#### I. Pembuatan Laporan Keuangan

Aktivitas yang berkaitan dengan pembuatan laporan keuangan dapat dilakukan baik secara manual maupun dilakukan secara terkomputerisasi menggunakan bantuan aplikasi yang telah disusun untuk kebutuhan pembuatan laporan keuangan secara cepat dan akurat.

Skema dalam langkah-langkah pembuatan laporan dan pencatatan proses transaksi akuntansi secara manual dapat dilakukan dengan dimulai dari adanya suatu bukti transaksi dapat berupa faktur, kwitansi, nota, invoice dan bukti lainnya yang kemudian dilakukan pencatatannya ke dalam pembukuan akuntansi. Pencatatan dari bukti transaksi ini dipilah-pilah sesuai dengan kategori-kategori yang telah disusun sesuai dengan teori akuntansi sehingga hasil akhir dari pembukuan ini adalah suatu laporan keuangan dari aktivitas bisnis yang telah dilakukan. Alur skema pencatatan bukti transaksi ini sampai pembuatan laporan keuangan dapat dilihat pada gambar di bawah ini.

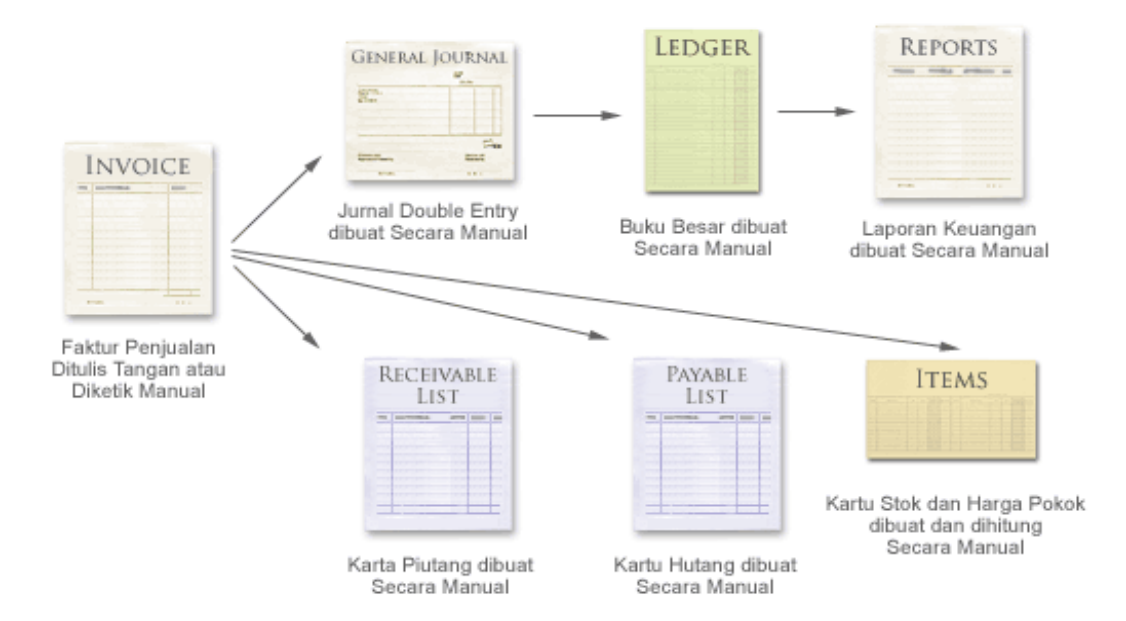

Gambar 1. Skema pembuatan laporan keuangan

Dalam pencatatan dan pembuatan laporan keuangan ini ada beberapa aktivitas yang dapat dibuat pada seperti pada pembaasan berikut:

## a. Membuat Jurnal Double Entry

Dari transaksi-transaksi yang sudah ada, apakah itu penjualan, pembelian, dan lainnya harus dibuatkan transaksi jurnal double entry (debet – kredit). Si pembuat jurnal transaksi harus mengetahui nomor rekening setiap transaksi, bila tidak dihafal maka melihat pada tabel. Misalkan penjualan jasa A, akan dicatat pada rekening nomor 41100, sebagai penjualan jasa A, kemudian dicatat pula pada rekening piutang usaha misalkan pada rekening 13100.

## b. Mencatat Kartu Piutang dan Hutang Usaha

Setiap terjadi penjualan harus dicatat pada kartu piutang usaha, dan tiap terjadi pembelian juga dicatat pada kartu hutang. Tujuan pencatatan ini adalah mengetahui sisa hutang/piutang yang masih harus dibayar dan kapan waktu pembayarannya.

## c. Menghitung penyusutan asset

Setiap harta atau asset perusahaan dicatat pada buku tersendiri. Setiap bulan akan dihitung beban penyusutan dan beban amortisasinya. Selanjutnya dibuat jurnal transaksi penyusutan.

## d. Menyusun Buku Besar

:

Dari transaksi-transaksi jurnal yang telah dibuat, disusun dan dikelompokkan berdasarkan nomor rekeningnya masing-masing, ini disebut Buku Besar.

Contoh

| Tanggal              | Buku Besa | r      | Piuta | ang Usaha   |
|----------------------|-----------|--------|-------|-------------|
| 1/1/2011             | Penjualan | PT ABC | Rp    | 1.500.000,- |
| 3/1/2011             | Penjualan | PT XYZ | Rp    | 4.000.000,- |
| 5/1/2011             | Penjualan | PT XYZ | Rp    | 2.350.000,- |
| 2/1/2011             | Penjualan | PT ABC | Rp    | 150.000,-   |
| <b>Total Piutang</b> | g Usaha   |        | Rp    | 9.500.000,- |

## e. Membuat Worksheet atau Neraca Lajur

Total nilai per masing-masing buku besar seluruh rekening yang ada dikumpulkan dalam worksheet. Kemudian disusun pada kolom-kolom apakah pada posisi debet atau kredit, dicari saldo awalnya dan dihitung saldo akhirnya

# f. Menyusun Laporan Necara dan Laba Rugi

Dari Worksheet atau neraca lajur tersebut dapat disusun neraca percobaan, atau langsung dibuat laporan neraca dan laporan laba rugi. Laporan neraca dan laba rugi ditampilkan dalam bentuk yang terstruktur sesuai klasifikasi per masing-masing rekening.

## g. Menyusun Laporan Aliran Kas

Pembuatan laporan aliran kas jauh lebih rumit daripada laporan Neraca dan Laba Rugi. Dimana harus diketahui necara bulan sebelumnya, menghitung perubahaannya, menghitung nilai penyusutan dan menyusunnya menjadi laporan sesuai aturan akuntansi yang berlaku.

## h. Membuat analisa rasio dan grafik-grafik

Dari laporan keuangan yang sudah dibuat dapat dihitung rasio-rasio bisnis berdasarkan formula-formula yang baku. Serta dibuat pula dalam format grafik untuk memudahkan manajemen dalam menganalisa kinerja perusahaan.

#### **II. Menggunakan Zahir Accounting**

Seluruh proses pembuatan jurnal double entry, pencatatan kartu hutang dan piutang usaha, mencatat pemakaian barang dan menghitung harga pokok barang, serta perhitungan penyusutan dan pembuatan laporan, grafik dan analisa keuangan dilakukan secara otomatis. Seluruh data yang telah diisi akan disimpan dan dapat digunakan kembali pada transaksi - transaksi yang lain.

Seperti data pelanggan dan pemasok, cukup dibuat satu kali selanjutnya tinggal digunakan. Dengan cara ini histori transaksi pelanggan dan pemasok dapat dianalisa dengan baik. Bahkan ada fasilitas rekam ulang untuk merekam transaksi berulang, yang berguna untuk menginput transaksi secara otomatis untuk transaksi yang pernah terjadi sebelumnya. (opsi ini ada pada edisi tertentu dan dapat ditambahkan bila perlu).

#### a. Pengenalan Zahir Accounting Versi 5.1

Zahir Accounting dirancang untuk dapat digunakan meskipun Anda tidak mendalami teori akuntansi, namun akan lebih baik jika Anda mempelajari prinsip-prinsip dasar ini dengan baik. Dengan menguasai teori akuntansi dengan baik Anda dapat memanfaatkan laporan-laporan yang dihasilkan oleh Zahir Accounting untuk mengambil keputusan bisnis dengan lebih tepat.

Dalam sistem pencatatan akuntansi manual, setiap jurnal transaksi dibuat ke dalam bentuk jurnal umum berdasarkan formulir transaksi (seperti faktur penjualan). Dalam Zahir Accounting Anda akan lebih banyak bekerja dengan mengisi formulir transaksi seperti keadaan sebenarnya, tanpa perlu mengetahui cara membuat jurnalnya.

Setiap kali Anda membuat jurnal transaksi dengan mengisi formulir transaksi, program akan membuatkan jurnal umumnya secara otomatis. Jurnal yang dibuat secara otomatis tersebut dapat berjumlah lebih dari satu, misalnya jurnal penjualan kredit akan dibuatkan tiga jurnal yaitu jurnal penjualan, jurnal pembayaran uang muka dan jurnal pencadangan penghapusan piutang, demikian juga untuk jurnal-jurnal lainnya.

Dengan desain program dan struktur data yang sistematis, tetap stabil walaupun volume transaksi sangat tinggi, ditunjang fasilitas maintenance data yang akurat, feature yang ada di Zahir Accounting terbilang sangat lengkap dan professional.

## b. Fasilitas Zahir Accounting Versi 5.1

Dalam aplikasi Zahir Accounting terdapat perbedaan antara fasilitas Menu Aplikasi dan Modul Aplikasi

## 1. Fasilitas Menu

Plugin Tutup Buku Window [F1] Petunjuk File Setting

Keterangan pada menu tersebut adalah sebagai berikut:

- a) Klik menu File jika ingin membuat data keuangan baru, atau kembali ke menu utama, membackup data, menjalankan alat bantu, membuat password dan hak akses, dan lain sebagainya.
- b) Melalui menu Setting Anda dapat mensetup klasifikasi rekening perkiraan, mengisi saldo awal rekening perkiraan, mengisi saldo awal piutang dan hutang usaha, saldo awal persediaan, mengatur bahasa, mengatur konfigurasi Point of Sales, dan mengatur konfigurasi program (Application Setting).

- c) Melalui menu Tutup Buku ini Anda dapat melakukan proses Tutup Buku Akhir Bulan dan Tutup Buku Akhir Tahun.
- d) Melalui menu Window Anda dapat menutup semua jendela/form yang terbuka. Menampilkan/Menyembunyikan Panel Samping.
- e) Anda dapat menampilkan panduan penggunaan program, video training, mendownload update terbaru, mengirim email kritik, saran dan pertanyaan kepada pihak PT. Zahir Internasional dan melakukan registrasi program pada menu Petunjuk.

## 2. Fasilitas Modul

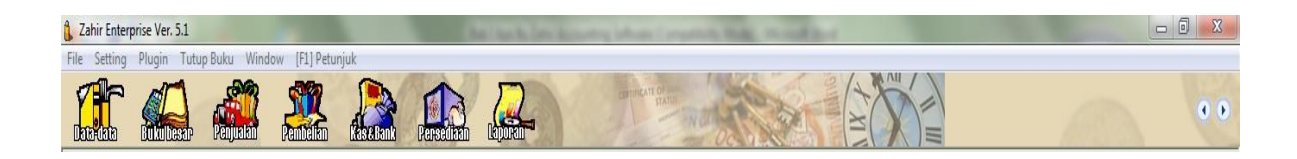

Keterangan pada menu tersebut adalah sebagai berikut

#### a. Data – Data

Modul Data – data ini digunakan untuk membuat data master disuatu data kerja di Zahir Accounting.

#### b. Buku Besar

Modul Buku besar ini digunakan untuk melakukan transaksi jurnal umum, membuat daftar akun, membuka buku besar per akun.

Jurnal Umum : untuk menginput transaksi keuangan yang tidak memiliki jurnal tersendiri, seperti transaksi adjusting.

## c. Modul Penjualan

Beberapa fasilitas yang ada di Modul Penjualan:

- Jurnal Penjualan : untuk menginput transaksi penjualan yang terjadi, baik transaksi dengan pembayaran kredit maupun tunai.
- Jurnal Pembayaran Piutang Usaha : untuk menginput transaksi pemasukan kas yang berasal dari pembayaran piutang usaha dari pelanggan.
- Jurnal Pengembalian Kelebihan Pembayaran Piutang Usaha : untuk menginput transaksi pengembalian kelebihan pembayaran piutang usaha.
- Jurnal Penghapusan Piutang Usaha : digunakan untuk membuat jurnal penghapusan piutang usaha yang tidak tertagih, barang kembali (return) atau atas terjadinya pembatalan pesanan.

Catatan :

- Jangan menginput transaksi penjualan pada modul lain, seperti di kas masuk atau jurnal umum walaupun jurnalnya tidak masalah, namun laporan penjualan dan kartu piutang usaha tidak akan terbentuk.
- Jangan menginput transaksi pembayaran piutang pada modul lain, seperti di kas masuk atau jurnal umum walaupun jurnalnya tidak masalah, namun laporan yang ada pada bagian piutang usaha tidak akan terbentuk

## d. Modul Pembelian

Beberapa fasilitas yang ada di Modul Pembelian:

- Jurnal Pembelian : untuk menginput transaksi pembelian yang terjadi, baik transaksi dengan pembayaran kredit maupun tunai.
- Jurnal Pembayaran Hutang Usaha : untuk menginput transaksi pengeluaran kas yang digunakan untuk membayar hutang usaha kepada supplier.
- Jurnal Penerimaan Kelebihan Pembayaran Hutang Usaha : untuk menginput transaksi penerimaan kelebihan pembayaran hutang usaha yang telah dibayarkan kepada supplier.
- Jurnal Penghapusan Hutang Usaha : digunakan untuk membuat jurnal penghapusan hutang usaha atas terjadinya pembatalan pesanan atau barang kembali (return).

## e. Modul Kas dan Bank

Modul ini digunakan untuk mencatat segala transaksi yang terjadi akibat dari kegiatan operasional perusahaan.

Beberapa fasilitas yang ada di Modul Kas & Bank :

- Transfer Kas : Digunakan untuk melakukan pemindahbukuan saldo dari kas ke bank atau sebaliknya
- Kas Masuk : Digunakan untuk mencatat kelebihan uang akibat dari pengeluaran operasional. Atau untuk mencatat pengembalian pinjaman karyawan. Selain itu, modul ini dapat digunakan untuk mencatat penerimaan modal pemilik usaha
- Kas Keluar : Digunakan untuk mencatat pengeluaran uang untuk kegiatan operasional seperti; biaya listrik, parkir, pinjaman karyawan dll
- Rekonsiliasi Bank : Digunakan untuk mencocokkan saldo antara pencatatan pada buku perusahaan (data di komputer) dengan buku bank.

## f. Persediaan

Persediaan digunakan untuk mengelola persediaan sebagai aktiva perusahaan, dimodul ini dapat dibuat data barang, barang keluar diluar penjualan, pembuatan proses produksi, stock opname dan penentuan harga jual.

Beberapa fasilitas yang ada di Modul Persediaan :

- Jurnal Penyesuaian Persediaan : untuk menginput transaksi penyesuaian persediaan, seperti penggunaan bahan baku menjadi harga pokok penjualan, dll (khusus edisi standar).
- Jurnal Pemindahan Barang : untuk menginput transaksi proses produksi, seperti proses bahan baku menjadi barang setengah jadi atau dari bahan baku menjadi barang jadi.
- Stock Opname : digunakan untuk mencocokkan saldo barang antara buku perusahaan (data di komputer) dengan fisik barang yang ada ditempat penyimpanan/gudang.
- Penentuan Harga Jual : digunakan untuk menentukan harga jual barang. Pada fasilitas ini terdapat opsi perhitungan harga jual secara otomatis

Proses persediaan ini juga berkaitan dengan penerimaan barang yang ada dimodul pembelian dan pengiriman barang yang ada dimodul penjualan, setiap ada penjualan yang akan menyebabkan barang keluar secara otomatis Zahir Accounting akan membentuk jurnal penyesuaian persediaan dengan berdasarkan metode yang digunakan

## g. Laporan

Modul ini digunakan untuk melihat semua laporan hasil penginputan di modul – modul sebelumnya. Laporan di Zahir Accounting tersedia dalam ratusan bentuk, tidak hanya laporan keuangan yang utama tetapi juga laporan yang berhubungan dengan manajemen, terutama laporan grafik, analisa rasio dan laporan lainnya.

#### h. Search

Fasilitas ini berguna untuk tracking atau pencarian data yang diketik. Berikutnya software akan melakukan pencarian kepada seluruh database data kerja dari mulai data

## III. Studi Kasus Perusahaan Dagang

Perusahaan dagang adalah perusahaan yang kegiatannya membeli barang jadi dan menjualnya kembali tanpa merubah bentuk barang tersebut

Perusahaan dagang biasanya menjalankan aktivitasnya bisnisnya dengan membeli barang dari pemasok atau vendor dan menjual produk barang tersebut kepada pelanggannya.

## a. Karakteristik Perusahaan Dagang

Perusahaan dagang memiliki karakteristik sebagai berikut :

- 1. Perusahaan dagang menawarkan produk yang jelas wujudnya
- 2. Dalam perusahaan dagang, laba diperoleh dari selisih harga jual dengan harga pokok penjualan
- 3. Kegiatan usahanya adalah membeli barang dagang dan menjualnya tanpa merubah bentuk barang tersebut
- 4. Menggunakan akun persediaan barang dagang yang terdiri dari persediaan awal dan persediaan akhir
- 5. Memiliki perhitungan harga pokok penjualan

#### b. Akun-akun Perusahaan Dagang

Perusahaan dagang memiliki akun-akun yang tidak dijumpai pada jenis perusahaan lain, yaitu sebagai berikut:

- 1. Akun persediaan barang dagang. Akun ini digunakan untuk mencatat jumlah persediaan barang dagang
- 2. Akun HPP. Akun ini digunakan untuk mencatat semua biaya pembelian barang yang timbul akibat dari adanya penjualan
- 3. Akun Retur Pembelian/Penjualan. Akun ini digunakan untuk mencatat semua transaksi pengembalian barang dagang yang telah dibeli/dijual.
- 4. Akun Potongan Pembelian/Penjualan. Akun ini digunakan untuk mencatat transaksi potongan pembelian/penjualan
- 5. Akun Biaya Atas Pengiriman. Akun ini digunakan untuk mencatat seluruh transaksi biaya pengiriman barang yang dibeli/dijual
- 6. Akun Penjualan. Akun ini digunakan untuk mencatat semua transaksi penjualan barang dagang.

## c. Syarat Pembayaran

Transaksi yang dilakukan oleh perusahaan dagang adakalanya dilakukan secara kredit. Oleh karena itu perlu diperhatikan hal-hal mengenai syarat pembayaran berikut :

- 1. Pembayaran dimuka, artinya pembeli membayar terlebih dahulu sebelum barang diterima
- 2. Cash On Delivery, artinya pembeli membayar barang pada saat barang tersebut dikirimkan ke tempat pembeli/diterima ditempat pembeli
- 3. Pembelian kontan/tunai, artinya pembeli langsung membayar barang pada saat barang diterima.
- 4. Pembayaran sesudah barang diterima, artinya pembeli membayar dalam jangka waktu tertentu sesudah barang diterima. Dalam sistem pembayaran ini, biasanya dijumpai syarat-syarat berikut ini :
  - a. 2/10, n/30, artinya pembayaran dilakukan paling lambat 30 hari setelah tanggal faktur. Tetapi apabila dibayar dalam jangka waktu 10 hari, akan memperoleh potongan sebesar 2%.
  - b. **n/30**, artinya pembayaran harus dilakukan paling lambat 30 hari setelah tanggal faktur
  - c. End Of Month (EOM), artinya pembayaran harus dilakukan paling lambat akhir bulan
  - d. **2/10, EOM**, artinya pembayaran hari dilakukan paling lambat 10 hari setelah akhir bulan dan tidak ada potongan.
  - e. **Received Of Goods (ROG)**, artinya pembayaran dilakukan setelah barang diterima atau pembayaran terhitung dari tanggal penerimaan barang.

## d. Syarat-syarat Penyerahan Barang

Syarat-syarat penyerahan barang adalah syarat yang menjelaskan tentang pihak yang menanggung biaya angkut dan resiko atas barang dagang tersebut, mulai dari gudang penjual sampai dengan gudang pembeli. Syarat penyerahan barang yang biasa kita jumpai adalah :

1. Free On Board Shipping Point (FOB Shipping Point)

Dalam syarat ini, semua beban dan resiko ditanggung oleh pihak pembeli sejak barang keluar dari gudang penjual

2. Free On Board Destination (FOB Destination) atau Cosh and Freight.

Dalam syarat ini, semua beban dan resiko ditanggung oleh pihak penjual sampai barang tersebut tiba di gudang pembeli.

# e. Sumber Penyusun Laporan Keuangan

Sumber penyusunan laporan keuangan perusahaan jasa dan dagang pada dasarnya sama, yaitu :

1. Jurnal

Tempat mencatat berbagai jenis transaksi yang terjadi dalam satu periode.

2. Buku Besar

Buku yang berisi akun-akun. Buku besar memiliki bermacam-macam bentuk, salah satunya bentuk 4 kolom

- Buku Besar Pembantu Buku yang memuat rincian dari buku besar. Bentuk buku besar pembantu sama dengan buku besar.
- 4. Neraca Saldo

Daftar yang memuat saldo dari akun-akun yang terdapat dalam buku besar. Perusahaan yang menggunakan bentuk buku besar tiga kolom atau empat kolom, akan termudahkan dalam penyusunan neraca saldonya, karena saldo telah teridentifikasi. Sedangkan perusahaan yang menggunakan bentuk T sederhana, maka saldonya dihitung terlebih dahulu.

5. Jurnal Penyesuaian

Jurnal yang disusun untuk mengubah sedemikian rupa nilai akun. Dengan adanya jurnal penyesuaian, maka neraca saldo akan memperhatikan saldo sebenarnya dari harta, utang dan modal perusahaan.

6. Neraca Lajur

Neraca lajur disusun dengan maksud sebagai berikut :

- a. Memperkecil kemungkinan kesalahan penyusunan laporan keuangan
- b. Seluruh data laporan keuangan dapat dibaca sekaligus
- c. Memungkinkan satuan angka laporan keuangan terlihat secara logis

# IV. Contoh Kasus Perusahaan Dagang

PT. Sumber Rejeki berdiri pada tanggal 1 Januari 2019 dan bergerak pada usaha penjualan barang-barang elektronik. Saldo awal pada perusahaan tersebut dapat dilihat pada tabel di bawah ini:

| Aktiva Lancar            |              | Hutang Lancar          |             |
|--------------------------|--------------|------------------------|-------------|
| Kas                      | 3,500,000    | Hutang Dagang          | 16,875,000  |
| Bank                     | 25,500,000   | Hutang Gaji            | 2,115,000   |
| Piutang Dagang           | 4,550,000    | Total Hutang Lancar    | 18,990,000  |
| Persediaan Barang Dagang | 13,815,000   | Hutang Jangka Panjang  |             |
| Asuransi Dibayar Dimuka  | 2,300,000    | Hutang Bank            | 81,375,000  |
|                          |              | Total Hutang Jangka    |             |
| Total Aktiva Lancar      | 49,665,000   | Panjang                | 81,375,000  |
| Aktiva Tetap             |              | Total Hutang           | 100,365,000 |
| Kendaraan                | 125,000,000  | Modal                  |             |
|                          |              |                        |             |
| Akum Peny Kendaraan      | (12,500,000) | Modal Disetor          | 35,500,000  |
| Total Aktiva Tetap       | 112,500,000  | Laba Ditahan           | 26,300,000  |
|                          |              | Total Modal            | 61,800,000  |
| Total Aktiva             | 162,165,000  | Total Hutang dan Modal | 162,165,000 |

# Saldo Awal PT. Sumber Rejeki 1 Januari 2020

Saldo Piutang :

| Nama Pelanggan   | No Inv    | Tgl Inv       | Jumlah Rp |
|------------------|-----------|---------------|-----------|
| PT. Megantara    | INV-01    | 1. Des. 2019  | 1,250,000 |
| PT. Unggul Utama | INV-02    | 1. Nov. 2019  | 2,450,000 |
| CV. Cipta Kreasi | INV-03    | 25. Nov. 2019 | 850,000   |
| Tota             | 4,550,000 |               |           |

Saldo Hutang :

| Nama Supplier     | No Inv | Tgl Inv       | Jumlah Rp  |
|-------------------|--------|---------------|------------|
| PT. Sinar Elektro | INV-01 | 4. Des. 2019  | 10,000,000 |
| CV. Riung Jaya    | INV-02 | 5. Nov. 2019  | 6,025,000  |
| CV. Cipta Kreasi  | INV-03 | 25. Nov. 2019 | 850,000    |
| Total Hutang      |        |               | 16,875,000 |

Saldo Persediaan :

| Kode             | Nama Barang | Satuan | HPP       | Jumlah     | Total     |
|------------------|-------------|--------|-----------|------------|-----------|
| B01              | Kipas Angin | Unit   | 75,000    | 5          | 375,000   |
| B02              | Rice Cooker | Unit   | 125,000   | 2          | 250,000   |
| B03              | Radio FM/AM | Unit   | 35,000    | 7          | 245,000   |
| B04              | TV 20"      | Unit   | 825,000   | 4          | 3,300,000 |
| B05              | TV 14"      | Unit   | 315,000   | 8          | 2,520,000 |
| B06              | Mesin Cuci  | Unit   | 375,000   | 4          | 1,500,000 |
| B07              | Kulkas      | Unit   | 1,125,000 | 5          | 5,625,000 |
| Total Persediaan |             |        |           | 13,815,000 |           |

Untuk penyelesaian Setting kasus di atas dapat diikuti bahasan berikutnya.

## V. Penyelesaian Setting Studi Kasus Perusahaan Dagang

Penyelesaian kasus perusahaan dagang di atas, terlebih dahulu kita lihat data apa saja yang ada pada kasus tersebut dapat ditulis seperti berikut:

Kasus Perusahaan Dagang

| Nama Perusahaan   | : PT. Sumber Rejeki                            |
|-------------------|------------------------------------------------|
| Alamat            | : Jl. Kemang Selatan 1C No. 20 Jakarta selatan |
| Kode pos          | : 12345                                        |
| Jenis Usaha       | : Perdagangan Umum                             |
| Berdiri           | : 1 Januari 2019                               |
| Menggunakan Zahir | : 1 Januari 2020                               |
| Periode Akuntansi | : Januari - Desember                           |

Untuk dapat menggunakan Zahir Accounting terlebih dahulu Anda harus menginstalnya di komputer PC atau Notebook berbasis Windows (XP / 7 / 9/ 10). Installer Zahir tersedia dalam paket program berupa CD atau Anda dapat mendownload versi demonya.

- 1. Installasi
  - a. Tutup semua program yang terbuka.
  - b. Masukkan copy folder file instalasinya pada direktori misalnya D: zahir
  - c. Selanjutnya bukalah foldernya kemudian jalankan file Setup.exe.
  - d. Ikuti petunjuk yang tertera pada form instalasi, klik tombol Next untuk melanjutkan, dan isilah nama user dan nama perusahaan Anda, pilih opsi typical, selanjutnya klik Next hingga tombol Finish tampil.

| 🛃 Zahir Standar Edisi Pendidi | kan Client Server Ver. 5.1 Build 14b - InstallShield Wizard 🛛 🗙                                                                  | 🖟 Zahir Standar Edisi Pendidi | ikan Client Server Ver. 5.1 Build 14b - InstallShield Wizard $$ $	imes$                                               |
|-------------------------------|----------------------------------------------------------------------------------------------------|-------------------------------|----------------------------------------------------------------------------------------------------|
|                               | Welcome to the InstallShield Wizard for Zahir<br>Standar Edisi Pendidikan Client Server Ver. 5.1<br>Build 14b                    |                               | InstallShield Wizard Completed                                                                                        |
|                               | The InstallShield(R) Wizard will allow you to modify, repair, or<br>remove Zahir Standar Edisi Pendidikan Client Server Ver. 5.1 |                               | The wizard was interrupted before Zahir Standar Edisi<br>Pendidikan Client Server Ver. 5.1 Build 14b could be complet |
|                               | Build 14b. To continue, click Next.                                                                                              |                               | Your system has not been modified. To install this program at a<br>later time, please run the installation again.     |
| 2                             |                                                                                                    | 2                             | Click Finish to exit the wizard.                                                                                      |
|                               | < Back Next > Cancel                                                                                                    |                               | < Back <b>Einish</b> Cancel                                                                                           |

2. Membuat Data Baru

Setelah instalasi selesai kemudian bukalah aplikasi Zahirnya kemudian pada Menu Utama klik pada Membuat Data baru, tampilan menu Zahir pada pertama kali dibuka dapat dilihat seperti gambar berikut ini:

| Zahir <sup>®</sup>                                                                                                    | Versi 5.1.14b<br>Build 14b                                                                                      |
|----------------------------------------------------------------------------------------------------|----------------------------------------------------------------------------------------------------|
| Online Help<br>Panduan Penggunaan<br>Video Training<br>Bantuan Jarak Jauh (Remote Access)<br>Buka Data Sebelumnya<br>rwrwe<br>SURYA MANDIRI CELL<br>Surya Mandiri Cell<br>Surya Mandiri Cell | Menu Utama<br>Buka Data Sebelumnya<br>Membuat Data Baru<br>Buka Data<br>Buka File Backup<br>Keluar              |
| Standard Edisi Pendidikan<br>Zahir International 1997-2012                                                                                                    | Get the most out of Zahir Accounting<br>Tips and tricks, training and more at<br><u>www.zahiraccounting.com</u> |

Keterangan :

- a. Help
  - Penduan Penggunaan (Online Help) : Untuk menampilkan panduan penggunaan program
  - Bantuan Jarak Jauh (Remote Acces Support) : Mendapat bantuan online langsung dari team support PT. Zahir Internasional. Fasilitas ini dapat berfungsi jika terdapat koneksi internet pada komputer Anda
  - Register : Untuk melakukan registrasi program

- b. Menu Utama
  - Buka Data Sebelumnya (Open previous data) : Klik tombol ini untuk membuka data keuangan yang terakhir kali pernah Anda buka.
  - Membuat Data Baru (Create new data) : Untuk membuat data keuangan baru
  - Buka Data (Open data) : untuk membuka data keuangan yang pernah Anda buat sebelumnya. File data keuangan di Zahir Accounting akan selalu menggunakan format \*.gdb atau \*.fdb.
  - Buka File Backup (Open backup file) : untuk membuka file backup yang sebelumnya pernah dibuat melalui fasilitas backup. File backup menggunakan format \*.gbk
  - Keluar (Exit) : Keluar dari program (mengakhiri aplikasi Zahir Accounting)

Ini merupakan tampilan awal Zahir Accounting Software, untuk menggunakan Zahir Accounting Software kita harus membuat data perusahaan terlebih dahulu seperti contoh kasus yang telah disediakan, dengan cara :

- Klik Membuat Data Baru
- Masukkan nama informasi perusahaan seperti yang tertera pada contoh kasus
- Klik lanjutkan

| Informasi Perusahaan |                     | ×                              |
|----------------------|---------------------|--------------------------------|
|                      | Informasi P         | erusahaan                      |
|                      | Nama Perusahaan :   | PT. Sumber Rejeki              |
|                      | Alamat Perusahaan : | Jl. Kemang Selatan 1C No. 20 J |
|                      |                     |                                |
|                      | Kota :              | Jakarta 🗸                      |
|                      | Negara :            | Indonesia 🗸                    |
| •                    | Kode Pos :          | 12345                          |
|                      | ·                   |                                |
| [                    | Petunjuk < Kemb     | ali Lanjutkan > Batal          |

- 3. Periode akuntansi
  - Sesuaikan periode akuntansi dimulai pada bulan Januari dan tutup buku bulan Desember seperti pada contoh kasus di atas
  - Klik Lanjutkan

| Informasi Perusahaan |                                                                                                    | ×                             |
|----------------------|----------------------------------------------------------------------------------------------------|-------------------------------|
|                      | Periode Akut                                                                                                    | tansi                         |
|                      | Isilah periode akuntansi dimana Anda akan mulai<br>menggunakan program ini untuk menginput transaksi,<br>misalkan bulan Maret 2007. |                               |
|                      | Bulan :                                                                                                    | January ~                     |
|                      | Tahun :                                                                                                    | 2020                          |
|                      | Tutup Buku Akhir Tahun :                                                                                                    | December $\lor$               |
|                      |                                                                                                    | Buat Chart of Account Standar |
| $\sim$               | Lokasi dan Nama File :                                                                                                    | C:\Data Zahir\PT. Sumber Rej  |
|                      | I                                                                                                    |                               |
|                      | Petunjuk < Kembal                                                                                                    | i Lanjutkan > Batal           |

- Pada Lokasi dan Nama File simpan file zahir dengan nama file : PT Sumber Rejeki.GDB Hapuslah huruf \* dan nama file tidak boleh ada titik. Titik hanya untuk memisahkan dengan nama ektensi (.GDB)
- Kemudian kli Save.

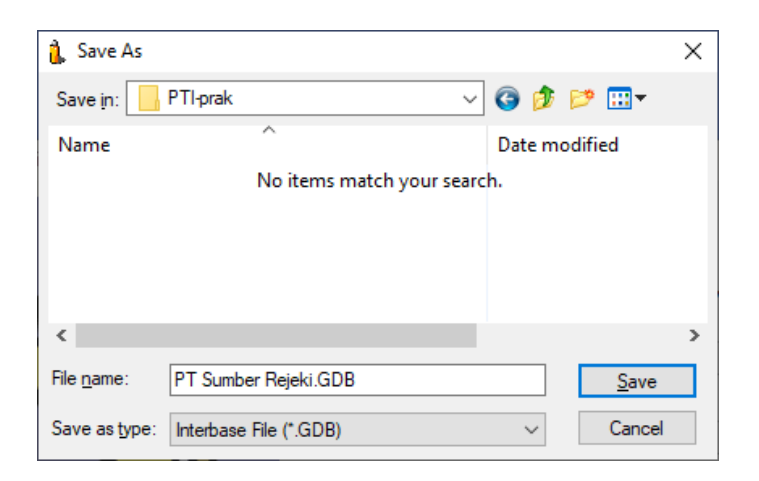

• Kemudian klik Lanjutkan seperti gambar berikut:

| Informasi Perusahaan | _                                                                                                    | ×                             |
|----------------------|----------------------------------------------------------------------------------------------------|-------------------------------|
|                      | Periode Akut                                                                                                    | tansi                         |
|                      | Isilah periode akuntansi dimana Anda akan mulai<br>menggunakan program ini untuk menginput transaksi,<br>misalkan bulan Maret 2007. |                               |
|                      | Bulan :                                                                                                    | January 🗸                     |
|                      | Tahun :                                                                                                    | 2020                          |
|                      | Tutup Buku Akhir Tahun :                                                                                                    | December $\checkmark$         |
|                      |                                                                                                    | Buat Chart of Account Standar |
| •                    | Lokasi dan Nama File :                                                                                                    | D:\PTI-prak\PT Sumber Rejeki  |
|                      |                                                                                                    |                               |
|                      | Petunjuk < Kembal                                                                                                    | i Lanjutkan > Batal           |

#### • Konfirmasi Akhir

| Informasi Perusahaan |                                                         | ×                                                      |  |
|----------------------|---------------------------------------------------------|--------------------------------------------------------|--|
|                      | Konfirmasi Akhir                                        |                                                        |  |
|                      | Nama Perusahaan :<br>Alamat Perusahaan :                | PT. Sumber Rejeki<br>Jl. Kemang Selatan 1C No. 20 Jaka |  |
|                      | Kota :<br>Negara :<br>Kode Pos :<br>Periode Akuntansi : | Jakarta<br>Indonesia<br>12345<br>January               |  |
|                      | Tahun :<br>Lokasi dan Nama File :                       | 2020<br>D:\PTI-prak\PT Sumber Rejeki.GDE               |  |
| [                    | Petunjuk < Kemba                                        | ali Lanjutkan > Proses                                 |  |

Ini merupakan konfirmasi akhir dari informasi perusahaan, jika sudah sesuai, maka klik Proses

4. Jenis Usaha

Pada langkah ini, Anda akan diminta untuk menentukan bidang usaha agar program Zahir Accounting secara otomatis akan membuat daftar rekening yang sesuai dengan bidang usaha Anda.

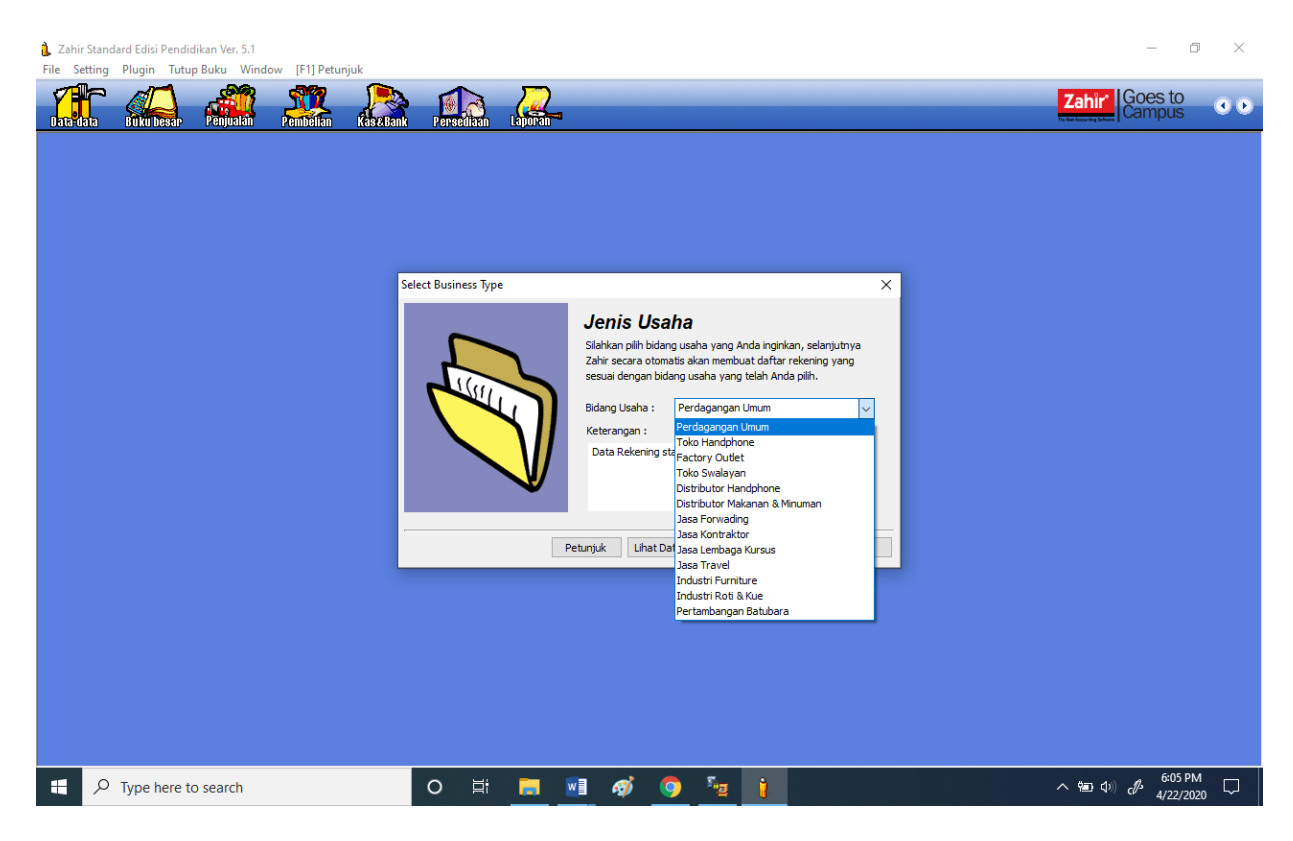

- Tentukan jenis usaha (perdagangan umum)
- Klik Lanjutkan
- Kemudian klik yes

| Informati | ion X                                                                      |
|-----------|----------------------------------------------------------------------------|
| 1         | Anda telah telah memilih bidang usaha Perdagangan Umum, Lanjutkan Proses ? |
|           | Yes No                                                                     |

• Kemudian klik Ok

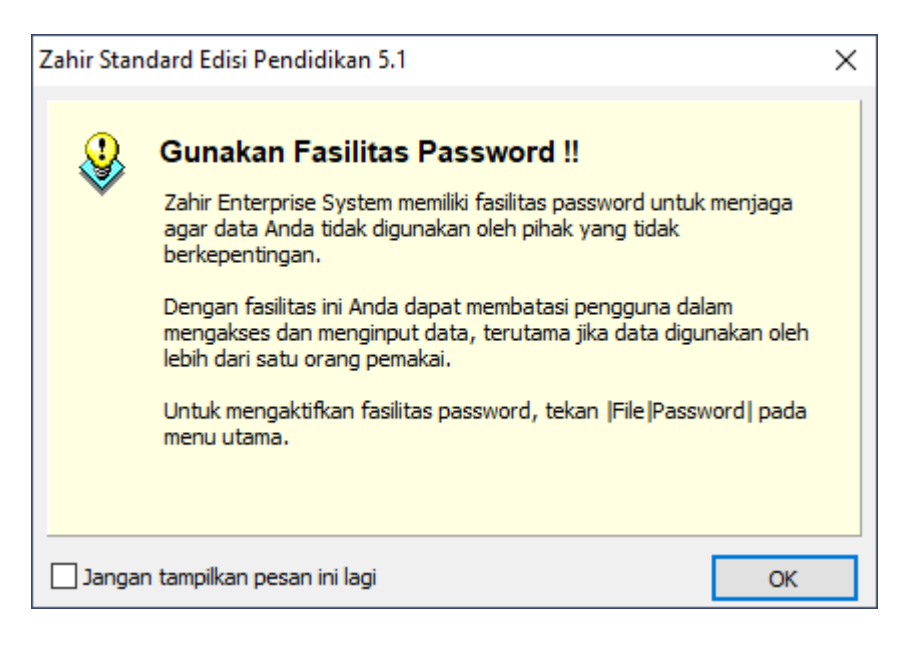

5. Mata Uang Fungsional

Pada saat proses pembuatan data baru selesai, Anda akan diminta untuk menentukan Mata Uang yang berlaku di negara Anda atau mata uang yang akan Anda jadikan sebagai mata uang baku untuk data keuangan ini.

| Setup Data                                                                           |                                                                   | ×                                                                               |  |  |  |  |
|--------------------------------------------------------------------------------------|-------------------------------------------------------------------|---------------------------------------------------------------------------------|--|--|--|--|
|                                                                                      | Mata Uang                                                         | Fungsional                                                                      |  |  |  |  |
|                                                                                      | Tentukan Mata Uang<br>mata uang yang akan<br>baku untuk data keua | yang berlaku di negara Anda atau<br>Anda jadikan sebagai mata uang<br>ngan ini. |  |  |  |  |
|                                                                                      | Kode Mata Uang :                                                  | DR List of Currency                                                             |  |  |  |  |
|                                                                                      | Nama Mata Uang :                                                  | Rupiah                                                                          |  |  |  |  |
|                                                                                      | Simbol :                                                          | Rp                                                                              |  |  |  |  |
|                                                                                      |                                                                   |                                                                                 |  |  |  |  |
| Setelah Mata Uang Fungsional ini ditentukan, Anda tidak<br>danat merubahnya kembali. |                                                                   |                                                                                 |  |  |  |  |
|                                                                                      |                                                                   |                                                                                 |  |  |  |  |
| P                                                                                    | etunjuk < Kembali                                                 | Lanjutkan > Batal                                                               |  |  |  |  |

- Pilih mata uang yang akan digunakan (klik tanda mouse)
- Klik Lanjutkan
- 6. Membuat Data Baru Selesai

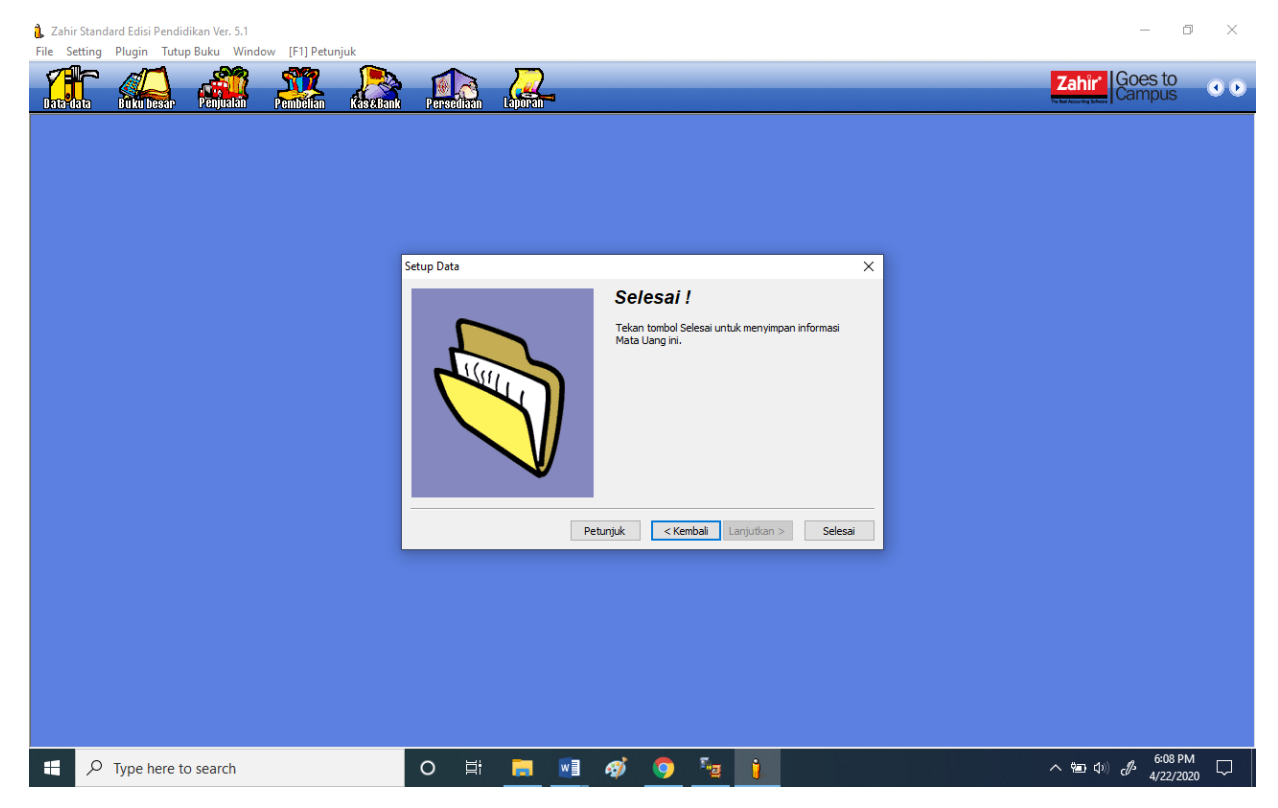

- Semua data perusahaan telah berhasil terinput, klik Selesai
- 7. Input Data Saldo Awal Akun

Setelah data perusahaan telah di input ke dalam Zahir Accounting Software, maka langkah berikutnya adalah input saldo awal akun, akan tetapi kita harus sesuaikan kode akun terlebih dahulu. Kode akun yang disesuaikan adalah :

| Piutang usaha      | => | Piutang dagang           |
|--------------------|----|--------------------------|
| Persediaan 1       | => | Persediaan barang dagang |
| Hutang usaha       | => | Hutang dagang            |
| Penjualan produk 1 | => | Penjualan barang dagang  |
| Biaya 1            | => | HPP                      |

Langkah – langkahnya sebagai berikut :

- Klik modul data-data
- Klik data rekening
- Pilih kode akun yang akan disesuaikan
- Klik kanan pilih edit

|              | auto bester Pennesian Pennesian Laskaan Pe          | sediaan Laporan                                                                                                    |             | Zahir Goe       | s to<br>pus                |
|--------------|-----------------------------------------------------|----------------------------------------------------------------------------------------------------|-------------|-----------------|----------------------------|
| 🔻 Daftar Aku | n                                                   |                                                                                                    |             | Q Carl 🕑 Update | Excilitat                  |
| Kode         | Nama Akun                                           | Sub Kladikag                                                                                                    | Kladfikasi  | Ch. A           | Pasillas                   |
|              | 110-10 Kas Kerl                                     | Kas                                                                                                    | Harta       | -               | Analisa Bisnis             |
|              | 110-20 Km                                           | Kas                                                                                                    | Harta       |                 | Reminder                   |
|              | 120-10 Bank                                         | Bank                                                                                                    | Harta       |                 | Kalender                   |
|              | 130-10 Plutano Gro                                  | Plutang Dagang                                                                                                    | Harta       |                 |                            |
|              | 130-20 Piutano Usaha                                | Plutang Dagang                                                                                                    | Harta       |                 | Data - Data                |
|              | 130-40 Cadangan Kerugian Plutang                    | Plutang Dagang                                                                                                    | Harta       |                 | Data Data                  |
|              | 130-50 Plutang Non Usaha                            | Plutang Dagang                                                                                                    | Harta       |                 | Rekening Perkiraan         |
|              | 140-10 Persediaan 1                                 | 6                                                                                                    |             |                 | Klasifikasi Data Alamat    |
|              | 140-20 Persediaan 2                                 | Tambah Akun Baru                                                                                                    |             |                 | Data Alamat                |
|              | 140-30 Persediaan 3                                 | Freedom Alexandre                                                                                                    |             |                 | Kelompok Barang            |
|              | 140-40 Persediaan 4                                 | Tamban Akun Baru                                                                                                    |             |                 | Data Baraon                |
|              | 150-10 Pajak Dibayar di Muka                        | and the second second s |             |                 | rounderend                 |
|              | 150-20 Asuransi Dibayar di Muka                     | Klasifikasi : Piutang Dagang                                                                                                    | •           |                 |                            |
|              | 160-10 Investasi Saham                              | Koda : 130-20                                                                                                    |             |                 | Daftar Transaksi           |
| •            | 160-20 Investasi Obligasi                           | KU09 1                                                                                                    | 100         |                 | Daftar Trancakri Deniuslan |
|              | 170-10 Tanah                                        | Nama : Plutang Dagang                                                                                                    |             |                 | Data janda Penjadan        |
|              | 170-20 Bangunan                                     |                                                                                                    |             |                 | Dartar Iransaksi Peribetan |
| ÷            | 170-21 Akumulasi Penyusutan Bangunan                | Li Kas j bank Li Hdak Akbi                                                                                                    | ·           |                 | Daftar Butang Usaha        |
| ¢            | 170-30 Mesin dan Peralatan                          |                                                                                                    |             |                 | Daftar Hutang Usaha        |
|              | 170-31 Akumulasi Penyusutan Mesin dan Peralatan     |                                                                                                    |             |                 |                            |
|              | 170-40 Mebel dan Alat Tulis Kantor                  |                                                                                                    |             |                 |                            |
| •            | 170-41 Akumulasi Penyusutan Mebel dan ATK           | H A P PI Baru                                                                                                    | Batal Rekam |                 |                            |
|              | 170-50 Kendaraan                                    |                                                                                                    |             |                 |                            |
|              | 170-51 Akumulasi Penyusutan Kendaraan               | Harta Tetap Berwujud                                                                                                    | Harta       |                 |                            |
|              | 170-70 Harta Lainnya                                | Harta Tetap Berwujud                                                                                                    | Harta       |                 |                            |
|              | 170-71 Akumulasi Penyusutan Harta Lainnya           | Harta Tetap Berwujud                                                                                                    | Harta       |                 |                            |
|              | 180-10 Hak Merek                                    | Harta Tetap Tidak Berwujud                                                                                                    | Harta       |                 |                            |
|              | 180-20 Hak Cipta                                    | Harta Tetap Tidak Berwujud                                                                                                    | Harta       |                 |                            |
|              | 180-30 Good Will                                    | Harta Tetap Tidak Berwujud                                                                                                    | Harta       |                 |                            |
|              | 190-20 Biaya Pra Operasi dan Operasi                | Harta Lainnya                                                                                                    | Harta       |                 |                            |
|              | 190-21 Akumulasi Amortisasi Pra Operasi dan Operasi | Harta Lainnya                                                                                                    | Harta       |                 |                            |
|              | 210-10 Wesel Bayar                                  | Hutang Lancar                                                                                                    | Kewajban    |                 |                            |
|              | 210-15 Hutang Giro                                  | Hutang Lancar                                                                                                    | Kewajban    |                 |                            |
|              | 210-20 Hutang Usaha                                 | Hutang Lancar                                                                                                    | Kewajiban   | ×               |                            |

• Setelah dirubah nama akunnya kemudian Klik rekam

Setelah nama akun telah disesuaikan, maka kita bisa langsung input saldo awal akun dengan langkah berikut:

- Klik menu setting
- Klik saldo awal
- Klik saldo awal akun

| Zahir Standard Edisi Pendidikan 5.1 - January 2011 - (<br>File Setting Fluon Tutuo Duku Window (FLI Petunjuk) | ::\data zahir\ud. s                                                                                                    | umber rejeki 1.gdb©localhost                                                                                                    |                                                                                                    |                                                                                                    |   |                                                                                                    | _ 8 ×                                                                                                    |
|----------------------------------------------------------------------------------------------------|----------------------------------------------------------------------------------------------------|----------------------------------------------------------------------------------------------------|----------------------------------------------------------------------------------------------------|----------------------------------------------------------------------------------------------------|---|----------------------------------------------------------------------------------------------------|----------------------------------------------------------------------------------------------------|
|                                                                                                    | Bank Persediaa                                                                                                    | Laporan                                                                                                    |                                                                                                    |                                                                                                    | _ | Zahir Goes to<br>Campus                                                                                                    | 0.0                                                                                                    |
|                                                                                                    | t Mengisi Saldo<br>Mengisi Saldo Aw                                                                                                    | Awal Akun<br>al Akun                                                                                                    |                                                                                                    |                                                                                                    |   | Fasilitas<br>Analsa Bism<br>Reminder<br>Kalender                                                                                                    | 8                                                                                                    |
|                                                                                                    | Dalam mata u<br>Kode<br>110-10<br>120-10<br>130-20<br>130-20<br>130-20<br>130-20<br>130-20<br>130-20<br>130-20<br>140-20<br>140-20<br>140-20<br>140-20<br>140-20<br>140-20<br>140-20<br>140-20<br>140-20<br>140-20<br>140-20<br>150-20<br>150-20<br>150-20<br>150-20<br>150-20<br>150-20<br>170-10<br>150-20<br>170-21 | sian sata awa aku per<br>sang sebenamy, aku ben hila nus pos<br>Nama Akun<br>Kas Bank<br>Kas<br>Bank<br>Petang Gro<br>Putang Gro<br>Putang Gro<br>Putang Noru Kaha<br>Persedaan Barang Dagang<br>Persedaan 2<br>Persedaan 3<br>Persedaan 3<br>Persedaan 3<br>Persedaan 3<br>Persedaan 3<br>Persedaan 3<br>Persedaan 3<br>Persedaan 4<br>Persedaan 3<br>Persedaan 4<br>Persedaan 3<br>Persedaan 4<br>Persedaan 3<br>Persedaan 4<br>Persedaan 3<br>Persedaan 4<br>Persedaan 4<br>Pe | langga may, becemer 31, du<br>itif, kecusi memory bena-benar b<br>Mata Uang<br>Kasikan paka Akun sementara<br>Petunjuk | Unial negatif<br>Saldo Awal (Pp)<br>03,500,000<br>25,500,000<br>04,550,000<br>0<br>13,815,000<br>0<br>0<br>0<br>0<br>0<br>0<br>0<br>0<br>0<br>0<br>0<br>0<br>0<br>0<br>0<br>0<br>0 |   | Data - Dat<br>Relening P<br>Kisfikao J<br>Data Alama<br>Solomok B<br>Data Tra<br>Data Tra<br>Data Tra<br>Data Tra<br>Data Tra<br>Data Tra<br>Data Tra | a<br>rifaraan<br>tirkaan<br>tirka Alamak<br>tirka Alamak |

- Maka akan muncul tampilan seperti pada gambar diatas, lalu selanjutnya input saldonya sesuai dengan nama akunnya. Jika telah semua terinput, pastikan nilai historical balancing dan nilai sebesar adalah Rp. 0, jika tidak Rp. 0 maka penginputan saldo awal akun masih belum tepat dan silahkan dikoreksi kembali
- Jika sudah selesai klik rekam
- 8. Membuat data nama alamat untuk customer

Pada proses selanjutnya adalah input saldo awal piutang usaha, akan tetapi sebelum itu kita harus membuat data customer terlebih dahulu, langkah-langkahnya adalah :

- Klik data-data
- Klik nama alamat, maka akan terlihat tampilan seperti berikut:

| Image: Control of the relation of the relation                           | Zahir Standard Edisi Pendidikan 5.1 - January 2011 - c:\data zo<br>File Setting Plugh Tutup Bulu Window (F1) Petunisk | hir∖ud. sumber rejeki 1.gdb©localhost - [Daftar Alamat]                                                                                                    |                        | <b>.</b> 8 🛛                                                                                                    |
|----------------------------------------------------------------------------------------------------|----------------------------------------------------------------------------------------------------|----------------------------------------------------------------------------------------------------|------------------------|----------------------------------------------------------------------------------------------------|
| Contra Alamat     Contra Relation     Contra Relation     Co | 1 4 4 2 2                                                                                                    |                                                                                                    | Zahir' Goes            | sto<br>ous                                                                                                    |
| Telpon 1:     Double David Precision       Stat     Telpon 2:       Par:     Par:       Par:     Par:       Email:     Par:       Website:     Par:       Usunn Blannt den Catalen     Par:       Baru     Baru                                                                                                    | P Oxfor Almat<br>D Nons C                                                                                             | technik Keimpik Telpon I<br>Cola Nama dan Alamat<br>Dita Nama dan Alamat<br>Dita Nama dan Ala | C. C. Utger            | Fasilitas<br>Anolos Breis<br>Remoder<br>Sciencer<br>Data - Data<br>Relaring Rela aos<br>Harrikas Cola Alamat<br>Data Ajamat<br>Data Ajamat<br>Data Transaksi<br>Otar Jonada Penjadan |
|                                                                                                    | Sat                                                                                                    | Telon 1 :<br>Telon 2 :<br>Fax :<br>End :<br>Unon Behmi for Cataon<br>Unon Behmi for Cataon<br>P P P Beru Behmi Pelan                                                                                                    | ▼ Order ▼ Filter ▲ Hat | Citifar gyanala Penchain<br>Citifar gyang Usah<br>Citifar gyang Usaha                                                                                                    |

- Klik baru
- Input ID
- Input nama perusahaan
- Type Customer
- Klik rekam
- 9. Input Saldo Awal Piutang Usaha

| Saldo Piutang :  |           |              |           |  |  |  |  |  |
|------------------|-----------|--------------|-----------|--|--|--|--|--|
| Nama Pelanggan   | No Inv    | Tgl Inv      | Jumlah Rp |  |  |  |  |  |
| PT. Megantara    | INV-01    | 1. Des. 2019 | 1,250,000 |  |  |  |  |  |
| PT. Unggul Utama | INV-02    | 1. Nov. 2019 | 2,450,000 |  |  |  |  |  |
| CV. Cipta Kreasi | 850,000   |              |           |  |  |  |  |  |
| Tota             | 4,550,000 |              |           |  |  |  |  |  |

Setelah nama customer telah kita buat, maka selanjutnya kita bisa langsung input saldo awal piutang usaha dengan cara :

- Klik menu setting
- Klik saldo awal

| 🕻 Zahir Standard Edisi Pendidikan 5.1 - January 2011 - c:\data zahir\ud. sumber                                                                                                    | r rejeki 1.gdb@localhost                                                                                                    | <b>.</b> 7 X                                                                                                    |
|----------------------------------------------------------------------------------------------------|----------------------------------------------------------------------------------------------------|----------------------------------------------------------------------------------------------------|
|                                                                                                    |                                                                                                    | Zahir Goes to O                                                                                                    |
| Annotation     Annotation     Annotation     Annotation     Annotation       A Menginistratidio annol protein       Menginistratidio annol protein       Nama Pelanggan       Training       Training       Baru | plotang usaha<br>raggal No Invoice Sido Putang<br>tri Saldo Awal Plutang Usaha<br>tri Saldo Awal Piutang Usaha<br>tri Saldo Awal Piuta | Fasilitas         Aralisa Barkis         Reinder         Kalender         Data - Data         Relening Perkeaan         Klasfikas Data Alamat.         Data ğinarı         Seringi Barang         Daftar Transaksi         Daftar Transaksi         Daftar Transaksi         Daftar Transaksi         Daftar Transaksi         Daftar Transaksi         Daftar Transaksi         Daftar Transaksi         Daftar Transaksi |

- Klik saldo awal piutang usaha
- Klik baru
- Input nama pelanggan (klik tanda mouse disebelah kanan)
- Sesuaikan tanggal
- Input no invoice
- Input nilai piutang
- Klik rekam
- Lanjutkan hingga semua saldo awal piutang
- 10. Membuat data nama alamat untuk vendor

Berikut ini adalah cara membuat data untuk nama vendor, hal ini perlu dilakukan sebelum kita input saldo awal hutang usaha.

- Klik data-data
- Klik nama alamat
- Klik baru

| • • • • • • • • • • • • • • • • • • •                                                                                                    | Zahir Standard Edisi Pendidikan 5.1 - January 2011 - c:\data | zahir\ud. sumber rejeki 1.gdb@localhost - [Daftar Al                                                                                                    | amat]     |                             | _ @ X                                                                                                    |
|----------------------------------------------------------------------------------------------------|--------------------------------------------------------------|----------------------------------------------------------------------------------------------------|-----------|-----------------------------|----------------------------------------------------------------------------------------------------|
| Dather Alemat       Field State       Field State       Field State         D       None       Contak       Telongak       Telongak       Telongak       Anda Baris         D       Data Kamad dan Alemat       Image State       Image State       State       State< |                                                              | Perselaan Laberan                                                                                                    |           | Zahir' Goes<br>Camp         |                                                                                                    |
| Data Edit Mana                                                                                                    | v Deltar Alamat<br>D Nana Sa                                 | Kortak     Kelompok <ul> <li>Data Nama dan Alamat</li> <li>Cota Nama dan Alamat</li> <li>D:</li> <li>V-001</li> <li>Perusahaan :</li> <li>Sinar Elektro, PT</li> <li>Tepe :</li> <li>Verdor</li> <li>Janis :</li> <li>Kontak Person</li> <li>NPWP :</li> <li>Jabatan :</li> <li>Eatas Kin</li> <li>Teipon 1 :</li> <li>Teipon 2 :</li> <li>Email :</li> <li>Website :</li> <li>Umum Alamat dan Catatan</li> <li>Umum Alamat dan Catatan</li> <li>Image dan Catatan</li> <li>Image dan Catatan</li></ul> | Tebon 1 M | Ugdate Da Fiber<br>eta Uang | Fasilitas<br>Analsa Berris<br>Reminder<br>Kulender<br>Data - Data<br>Relening Perkiraan<br>Klasfiliasi Data Alamat<br>Data Alamat<br>Estang<br>Data Barang<br>Data Barang<br>Data Transaksi<br>Daftar Transaksi<br>Daftar Transaksi Pembelan<br>Daftar Tyanasiai Pembelan<br>Daftar Tyanasiai Pembelan<br>Daftar Tyang Usaha |

- Input ID
- Input nama perusahaan
- Type Vendor
- Klik rekam

11. Input Saldo Awal Hutang Usaha

| Saldo Hutang :    |            |               |            |  |  |  |  |  |
|-------------------|------------|---------------|------------|--|--|--|--|--|
| Nama Supplier     | No Inv     | Tgl Inv       | Jumlah Rp  |  |  |  |  |  |
| PT. Sinar Elektro | INV-01     | 4. Des. 2019  | 10,000,000 |  |  |  |  |  |
| CV. Riung Jaya    | INV-02     | 5. Nov. 2019  | 6,025,000  |  |  |  |  |  |
| CV. Cipta Kreasi  | INV-03     | 25. Nov. 2019 | 850,000    |  |  |  |  |  |
| Tota              | 16,875,000 |               |            |  |  |  |  |  |

- Klik menu setting
- Klik saldo awal
- Klik saldo awal hutang usaha

| 🗼 Zahir Standard Edisi Pendidikan 5.1 - January 2020 - d:\pti-prak\pt sumber rejeki.gdb@localhost - [Menu] |          |            |         |        |              |        |               |       |              |         |    |  |
|----------------------------------------------------------------------------------------------------|----------|------------|---------|--------|--------------|--------|---------------|-------|--------------|---------|----|--|
| 🧘 File                                                                                                    | Setting  | Plugin     | Tutup B | uku    | Window       | [F1] F | Petunjuk      |       |              |         |    |  |
|                                                                                                    | Kla      | sifikasi A | kun     |        |              | 7      |               |       |              | $\sum$  |    |  |
| Data-da                                                                                                    | Ak       | un Pentir  | ng      |        | Pemb         | élian  | KaseBank      | Perse | nes)<br>Maan | Laporan | -1 |  |
|                                                                                                    | Sal      | do Awal    |         | >      | Saldo        | Awal A | Akun          |       |              |         |    |  |
|                                                                                                    | Poi      | nt of Sale | es      | >      | Saldo        | Awal I | Piutang Usaha |       |              |         |    |  |
|                                                                                                    | Bahasa > |            | Saldo   | Awal I | Hutang Usaha |        |               |       |              |         |    |  |
|                                                                                                    | Set      | up Progr   | am      |        | Saldo        | Awal I | Persediaan    |       |              |         |    |  |
|                                                                                                    | _        |            |         |        |              |        |               |       |              |         |    |  |
|                                                                                                    |          |            |         |        |              |        |               |       |              |         |    |  |
|                                                                                                    |          |            |         |        |              |        |               |       |              |         |    |  |

Selanjutnya akan muncul lembar kerja untuk menginput saldo awal hutang

- Klik baru
- Input nama pemasok (klik tanda mouse disebelah kanan)
- Sesuaikan tanggal
- Input no invoice
- Input nilai hutang
- Klik rekam
- Lanjutkan hingga semua saldo awal hutang

#### 12. Setting Satuan Pengukuran

| Kode | Nama Barang | Satuan | HPP       | Jumlah | Total     |
|------|-------------|--------|-----------|--------|-----------|
| B01  | Kipas Angin | Unit   | 75,000    | 5      | 375,000   |
| B02  | Rice Cooker | Unit   | 125,000   | 2      | 250,000   |
| B03  | Radio FM/AM | Unit   | 35,000    | 7      | 245,000   |
| B04  | TV 20"      | Unit   | 825,000   | 4      | 3,300,000 |
| B05  | TV 14"      | Unit   | 315,000   | 8      | 2,520,000 |
| B06  | Mesin Cuci  | Unit   | 375,000   | 4      | 1,500,000 |
| B07  | Kulkas      | Unit   | 1,125,000 | 5      | 5,625,000 |
|      | 13,815,000  |        |           |        |           |

#### Saldo Persediaan

Sebelum menginput saldo awal persediaan, ada beberapa hal yang harus di persiapkan yaitu membuat satuan pengukuran untuk produk – produk yang akan kita perjual-belikan. Langkah-langkahnya adalah :

- Klik modul data-data
- Klik satuan pengukuran
- Klik baru

- Input satuan yang akan kita buat
- Klik rekam

| Zahir Standard Edisi Pendidikan 5.1 - January 2011 - c:\data :     Ele Setting Plan. Tutus Plan. Window (EllPetinue) | tahîr∖ud. sumber rejekî 1.gdb⊋localhost - [Daftar Satuan Pengukuran] | _ @ X                                                                                                    |
|----------------------------------------------------------------------------------------------------|----------------------------------------------------------------------|----------------------------------------------------------------------------------------------------|
| Date data Berbeser Panjah Panjah Askan                                                                               | Persebaa Laperan                                                     | Zahir' Goes to<br>Campus                                                                                                    |
| Daftar Satuan Pengukuran<br>Satuan Internet Satuan<br>Piss Dozen<br>Dozen Dozen                                      | Dekrippi<br>Smalex Unk<br>12 pro                                     | Ceri Dibodor Territor<br>Facilitas<br>Analos Binis<br>Reninder<br>Kalender<br>Data - Data<br>Relening Perivaan<br>Vasfitasi Data Alamat<br>Data Barang<br>Data Barang<br>Data Barang<br>Data Barang<br>Data Barang<br>Data Barang<br>Data Transaksi<br>Daftar Transaksi<br>Daftar Transaksi<br>Daftar Jusaba Pembelan<br>Daftar Busaba |
| Bagu Edit Hapus                                                                                                    |                                                                      | Selesai                                                                                                    |

Selanjutnya kita akan mengelompokan dari jenis-jenis produk yang akan UD. Sumber Rejeki perjual-belikan. Langkah-langkahnya adalah :

| 🗓 Zahir Standard Edisi Pendidikan 5.1 - January 2011 - c:\data zahir\ud. sumber rejeki 1.gdb@localhost - [Daftar Kelompok Barang] |                                                                                                    |                       |                                                                                                    |  |  |  |
|----------------------------------------------------------------------------------------------------|----------------------------------------------------------------------------------------------------|-----------------------|----------------------------------------------------------------------------------------------------|--|--|--|
| File Setting Flugin Tutup Buku Window (F1) Petunjuk                                                                               | -                                                                                                    |                       | _ # X                                                                                                    |  |  |  |
| Date-lato pulku besar Penjualan Pembelian Kasa Bank Persediaan                                                                    | Lapiran -                                                                                                    | Zahir' Goes<br>Camp   | s to<br>ous                                                                                                    |  |  |  |
| Daftar Kelompok Barang                                                                                                    | 4                                                                                                    | 🖗 Grafik 🔱 Yodate     | Fasilitas                                                                                                    |  |  |  |
| Kelompok Barang<br>Product 1                                                                                                    | Dept.                                                                                                    | <u>^</u>              | Analisa Bisnis                                                                                                    |  |  |  |
| Product 2                                                                                                    | Data Kelompok Barang                                                                                                    | 0                     | Reminder                                                                                                    |  |  |  |
| Product 3                                                                                                    | Data Kelompok Barang                                                                                                    | 0                     | Kalender                                                                                                    |  |  |  |
|                                                                                                    | Kiekmpok Barang Elektronik       Gudang :       Departemen:       0       Sifat Persediaan       Visimpan       Okering       Vibel       Vilipo Costing       Ulipo Costing                                                                                                    |                       | Data - Data<br>Relening Perlinaan<br>Klasifikasi Data Alamat<br>Data Gamat<br>Kelompoli Barang<br>Data Garang<br>Data Garang<br>Data Transaksi<br>Dattar Transaksi |  |  |  |
| ▼ 30 Wew Kelon<br>Saturday, Janua                                                                                                 | Kode Akun       Harga Poliok :     \$1010       Penjualan :     41010       Penjualan :     41010       Penjualan :     41010       Penjualan :     41010       Penjualan :     41010       Penjualan :     41010       Penjualan :     41010       Penjualan :     41010       Penjualan :     14010       Persediaan :     14010       Persediaan :     14010       Persediaan :     14010       Persediaan :     14010       Persediaan :     14010 | ▼ Fiker ▲ <u>M</u> ax | Daftar Juansasa Pencoban<br>Daftar Jukang Usaha<br>Daftar <u>H</u> ukang Usaha                                                                                     |  |  |  |
| 0 0 0 0                                                                                                    | General Gambar                                                                                                    | 0                     |                                                                                                    |  |  |  |
| p o o v                                                                                                    | - v 4 v -                                                                                                    | 0                     |                                                                                                    |  |  |  |
| Baru Edt Hapus                                                                                                    | ]                                                                                                    | Selesai               |                                                                                                    |  |  |  |

- Klik modul data-data
- Klik kelompok produk
- Klik baru
- Tentukan kelompok barangnya (Barang Elektronik)
- Tentukan sifat persedian dan sistem persedian
- Klik rekam

13. Membuat data produk

- Klik modul data-data
- Klik data produk
- Klik baru

| Zahir Stand | dard Edisi Per<br>Plugh Tutup | ndidikan 5.1<br>Buku Window | January 2011 -<br>[F1] Petunjuk | c:\data zahir\ud. sum                                        | nber rejeki 1.gdb@k                     | ocalhost - [Daftar Barang]                                         |             |                  |                       | Table  Goo       | ■ <b>0 X</b><br>- 0 X                                                                                        |
|-------------|-------------------------------|-----------------------------|---------------------------------|--------------------------------------------------------------|-----------------------------------------|--------------------------------------------------------------------|-------------|------------------|-----------------------|------------------|----------------------------------------------------------------------------------------------------|
| Dala-data   | Bilkii besar                  | Penjualan                   | Pembelian Kas                   | aBank Persediaan                                             | Laporan                                 |                                                                    | 🗟 Display 🔓 | Gçafik 👩 Saldo   | Q <sub>. Carl</sub> ( | Jupdate D Filter | DUS CO                                                                                                    |
| Kode Barang |                               | Deskripsi                   |                                 |                                                              | Valuta                                  | Tersedia Unit                                                      |             | Harga Pokok<br>0 |                       | Nilai Total      | Analisa Bishis<br>Reminder<br>Kalender                                                                       |
|             |                               |                             |                                 | Data Barang / Per                                            | sediaan                                 |                                                                    |             |                  |                       |                  | Data - Data<br>Pakenno Parkraan                                                                              |
|             |                               |                             |                                 | Kode Barang:<br>Deskripsi:<br>Kelompok Barang:               | B01<br>Kipas Angin<br>Barang Elektronik | Sabuan Dasar :                                                     | Unit 💌      | Pakai No Serial  |                       |                  | Kasifikasi Data Alamat<br>Data Alamat<br>Kelompok Barang<br>Data Barang                                      |
|             |                               |                             |                                 | Dalam Stok :<br>Telah dipesan ke Sup<br>Telah dipesan Pelang | pier :                                  | Harga Beli Satuan :<br>Harga Jual Satuan :<br>Harga Pokok Satuan : |             | Pjk:             | Coder -               | Oitem            | Daftar Transaksi<br>Daftar Iransaksi Penjualan<br>Daftar Iransaksi Pembelian<br>Daftar <u>P</u> iutang Usaha |
| Ĩ           |                               |                             |                                 | Stok Minimal :<br>Minimal Pemesanan :                        |                                         | Supplier Utama :                                                   | Ī           | 8                | - Ciudi               | - Fikei — Bak    | Daîtar Hutang Usaha                                                                                          |
| 0           | 0                             | 0                           | 0                               |                                                              | Baru Auto Buld                          | l gambar                                                           |             | Batal Rekam      | 0                     | 0                |                                                                                                    |
|             | - 11, ue                      | - 11 -                      | tar '11 -                       | 4pr '11 -<br>8v/ '11 -                                       | -11-m                                   | - 11, Em                                                           | ep '11 -    | oct 11 -         | - 11 -                | - 11 -           |                                                                                                    |
| Baru Edit   | Hapus                         | ι <u>.</u>                  | 2                               | 2 2                                                          | 7                                       | a a                                                                | ν)          | U Buku B         | z<br>esar             | ⊆<br>Selesai     |                                                                                                    |

- Input kode barang
- Input deskripsi atau nama produk
- Tentukan satuan dasarnya
- Tentukan kelompok barangnya (klik tanda mouse)
- Klik rekam
- Lanjutkan hingga semua data produk terinput
- 14. Input saldo awal persediaan

Jika data produk telah selesai di input, maka kita bisa langsung untuk menginput saldo awal persediaan. Langkah-langkahnya adalah :

- Klik menu setting
- Klik saldo awal
- Klik saldo awal persediaan
- Klik baru

| 🔒 Zahir Standard Edisi Pendidikan 5.1 - January 2011 -                                                                      | c:\data zahir\ud. sumber rejeki 1.gdb@localhost                     | a 🛛 🖉                                                                                                    |
|----------------------------------------------------------------------------------------------------|---------------------------------------------------------------------|----------------------------------------------------------------------------------------------------|
| Pres Section Polgen Laboration Professional<br>Distriction Consumers Profession Res<br>Distriction Consumers Profession Res | ctant resultan Lawan                                                | Zahir Goes to<br>Campus                                                                                   |
|                                                                                                    | Saldo Awal Persediaan                                               | Fasilitas<br>Analisa Bisnis<br>Reminder<br>Kalender                                                       |
|                                                                                                    | Kode Barang Nama Barang Gudang Juniah Harga Pokok Total Nila        | Data - Data<br>Rekening Perkiraan<br>Klasifikasi Data Alamat<br>Data Alamat                               |
|                                                                                                    | Entri Saldo Awal Persediaan                                         | gelompok Barang<br>Data garang<br>Daftar Transaksi                                                        |
|                                                                                                    | Kode Barang : B01 d'<br>Stock Awal : 5<br>Harga Polok Satuan : IDR. | Daftar (Iransaksi Penjualan<br>Daftar (Iransaksi Penbelan<br>Daftar Ejutang Usaha<br>Daftar Ejutang Usaha |
|                                                                                                    | BatalReiam                                                          |                                                                                                    |
|                                                                                                    | Total : Pp 0 Banu Edit Hapus Petunjuk Tutup                         |                                                                                                    |
|                                                                                                    |                                                                     |                                                                                                    |
|                                                                                                    |                                                                     |                                                                                                    |

- Tentukan kode barang atau nama produknya
- Input stock awal
- Input harga pokok satuan
- Klik rekam
- Lanjutkan hingga semua saldo awal persediaan terinput

## 15. Keluar dari Zahir

- Klik tanda silang pada pada pojok kanan atas.
- Kemudian pilih keluar tanda back up.

| Ingin Membackup Data Anda ? |                           |                   |  |  |  |  |
|-----------------------------|---------------------------|-------------------|--|--|--|--|
| Ingin Membackup Data Anda ? |                           |                   |  |  |  |  |
|                             |                           |                   |  |  |  |  |
| Lokasi Penyimpanan :        | C:\Backup Data Zahir      | 8::               |  |  |  |  |
| Nama File Arsip :           | PT. Sumber Rejeki.GBK     |                   |  |  |  |  |
|                             | 🗌 Jalan di latar belakang |                   |  |  |  |  |
| Batal Keluar                | Keluar Tanna Backun       | Backup dan Keluar |  |  |  |  |
| batarricidar                | Reidar Tanpa backap       | buckap dan Keldar |  |  |  |  |

## Daftar Pustaka

• Modul Zahir 2013.